## Welcome to: ADAM Training for Teachers/ Proctors

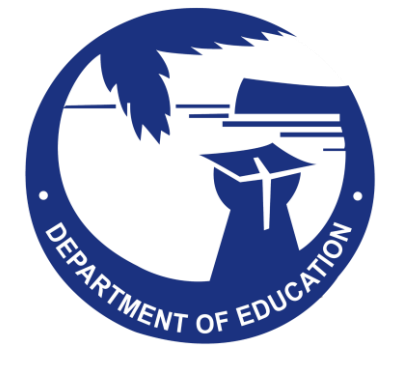

## Training Objectives

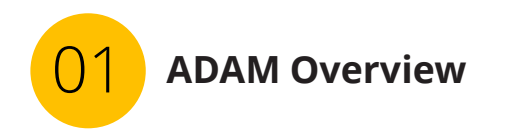

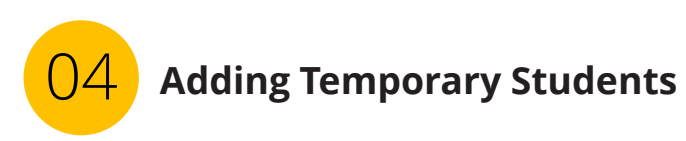

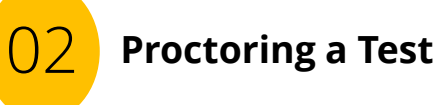

- Logging on as a Proctor •
- Proctor Dashboard ٠
- Starting a Test ٠
- Monitoring a Test ٠
- Submitting a Test ٠

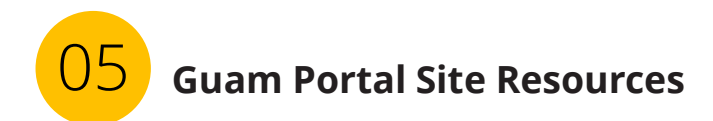

## ADAM Assessment Delivery and Management

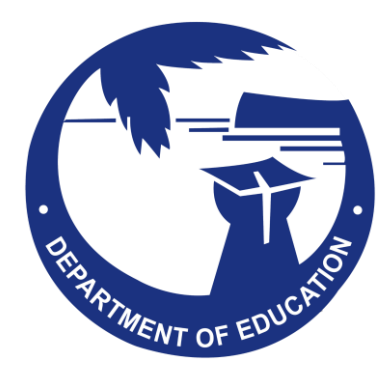

## Assessment Delivery and Management (ADAM)

**ADAM** is the platform used to manage the administration of Guam's District-Wide Summative.

**NOTE:** students will use **TestNav 8** to take their online assessment.

Users

- District Administrators
- Principal
- School Test Coordinator- (STC)
- Teachers /Proctors

## Assessment Delivery and Management (ADAM)

#### Teacher/Proctor Role

| Role                         | Description                                                                         |
|------------------------------|-------------------------------------------------------------------------------------|
| Teacher/Proctor              | Will administer/proctor the test via a <b>proctor dashboard</b> Start tests         |
| (and additional<br>Proctors) | <ul> <li>Monitor</li> <li>Add temporary students</li> <li>Complete tests</li> </ul> |

**\*NOTE:** Any User that administers tests to students in ADAM is considered a Proctor. An active User role in ADAM is not required to proctor/administer a test. Proctors will use a Test Code and Proctor Password provided by the STC. The Test Code and Proctor Password will be entered in the **"Proctor a Test"** section of the ADAM login page: <u>https://ltr.adamexam.com/#/</u>

## What is a Proctor Group?

**Proctor Groups** in ADAM are grouping of students, created by School Test Coordinators (STC), that will be testing together and/or be tested by the same test administrator (Proctor).

\*To proctor (administer) a test the Proctor needs:

- Proctor Roster List
  - ✓ Proctor Credentials (Test Code and Proctor Password)
  - $\checkmark$  Student list with accommodations
- Individual Student Testing Tickets for your Proctor Group

**\*NOTE**: These materials are provided by the School Test Coordinator (STC). Before proctoring a test, the Proctor is responsible for ensuring that all materials are available.

# Proctor Login and Proctor Dashboard

#### ADAM Proctoring Test: Materials **Proctor Roster List**

The **Proctor Roster List** will be provided to Proctors by the STC. Take time BEFORE the test to review the student list and their accommodations, if any. Notify the STC if an accommodation is missing or incorrect. **Test** 

#### **Proctor Credentials**

- Test Code
- Proctor Password

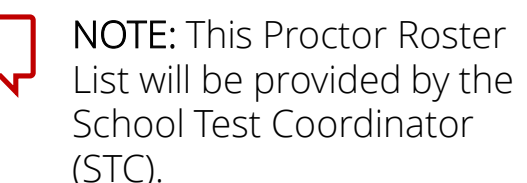

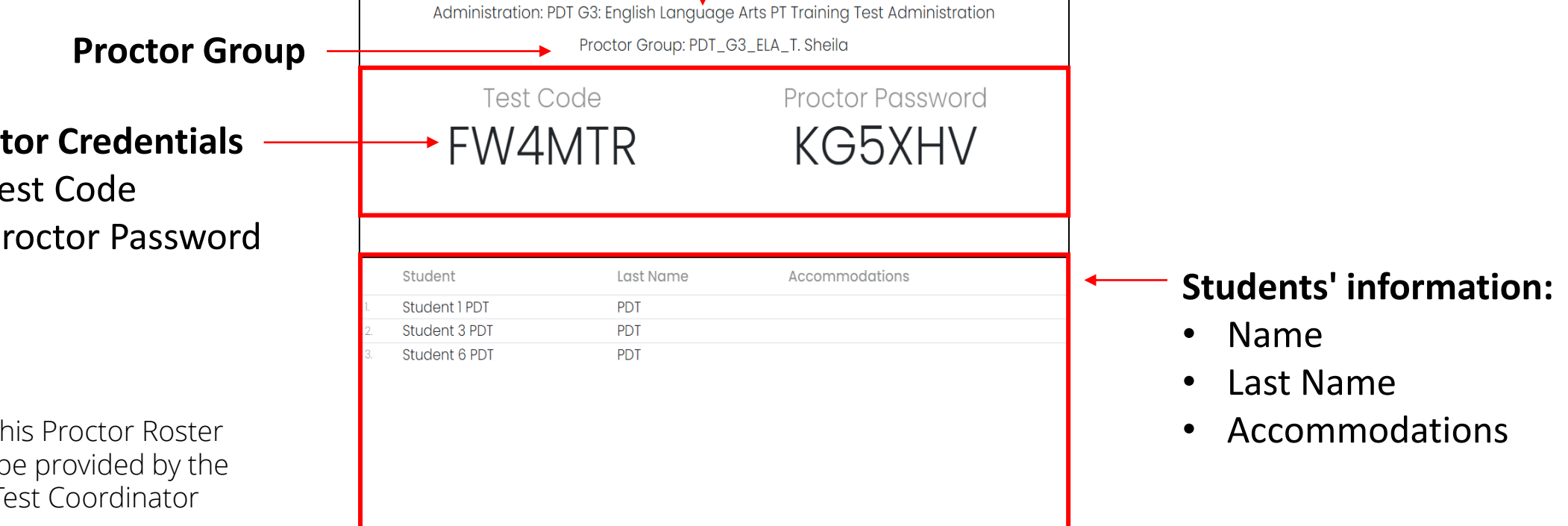

#### ADAM Proctoring Test: Materials Individual Student Testing Tickets

Each student will receive a **unique testing ticket** with a code that allows a student to log into their test.

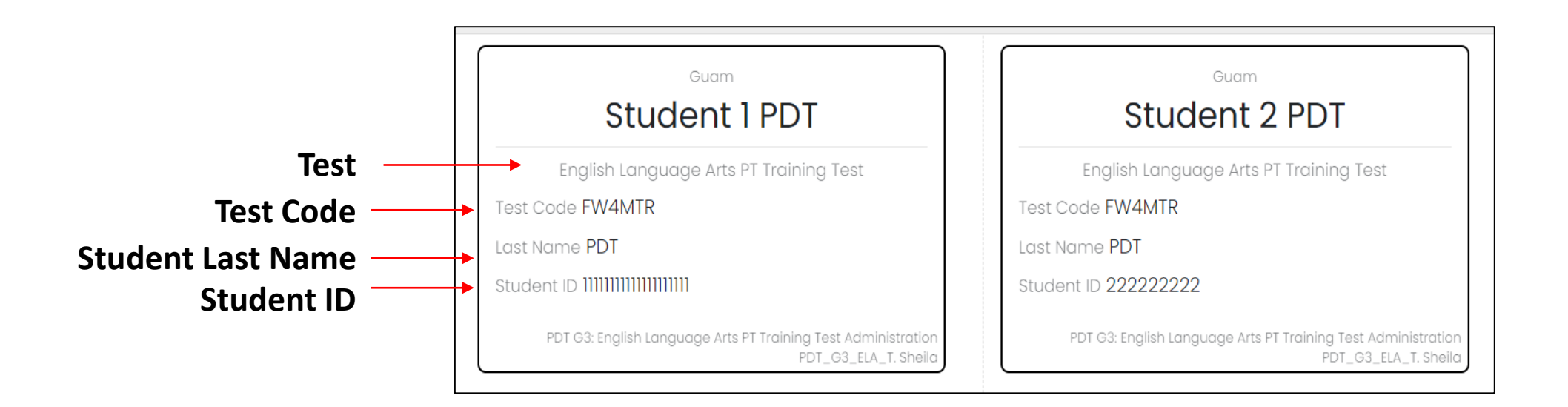

## ADAM Proctoring Test: Logging in as a Proctor

Select **Proctor a Test** on the ADAM Login Page. <u>https://ltr.adamexam.com/#/</u> Enter the Test Code and Proctor Password provided and then select Submit.

Verify that the **Admin Name** is correct, and then select **Confirm**.

| 🖻 Take a Test                                                                                                    |                                                | 2                            |     |                       |           |
|----------------------------------------------------------------------------------------------------|------------------------------------------------|------------------------------|-----|-----------------------|-----------|
| 🖹 Proctor a Test                                                                                                    |                                                | Login to Proctor a Te        | est |                       |           |
| Download Lockdown Browser                                                                                                    | Take a Test                                    | Enter Test Code<br>TEST CODE |     |                       | Ocurfinge |
| - sectors                                                                                                    | Proctor a Test     A Download Lackdown Browser | Enter Proctor Password       |     | Admin Name            | Confirm   |
| Login<br>Glicking the login button acknowledges you have read and agree to the Pearson<br>License Agreement and Privacy Policy. |                                                | Submit                       |     | Online Tools Training |           |
| Forgot Password?                                                                                                    |                                                |                              |     |                       | Confirm   |
| © 2019-2024 Pearson. All rights reserved. v1.2.103                                                                              |                                                |                              |     |                       |           |

## ADAM Proctoring a Test: Proctor Dashboard

The **Proctor Dashboard** is the one-stop-shop for Proctors to allow students into the test, monitor student progress, create temporary student records, and update student statuses as needed.

| Testing Information                                                                   |                                                                                                    |                                                                          |                                                         | Config Information                                   |                       | Actions                                |                       |                                          |                    |                                                                                                    |
|---------------------------------------------------------------------------------------|----------------------------------------------------------------------------------------------------|--------------------------------------------------------------------------|---------------------------------------------------------|------------------------------------------------------|-----------------------|----------------------------------------|-----------------------|------------------------------------------|--------------------|----------------------------------------------------------------------------------------------------|
| Test:<br>Administration:<br>PDT G3: English Lang<br>Proctor Group:<br>Testing School: | English La<br>uage Arts PT Training 1                                                                                                    | Inguage Arts PT Trainin<br>Fest Administration<br>PDT_G3_ELA_T.<br>PDT S | g Test Test Wil<br>Proctor<br>Kiosk O<br>Sheila         | ndow:<br>Name:<br>nly:                               | 03/02/24 – 05/11/24   | Test Code<br>Proctor Pa                | :<br>ssword:          |                                          |                    | FW4MTR 🖉                                                                                                    |
|                                                                                       |                                                                                                    |                                                                          |                                                         |                                                      |                       |                                        |                       |                                          |                    |                                                                                                    |
| All Not Started                                                                       | In Progress Submi                                                                                                    | itted Needs Attentio                                                     | In Progress                                             |                                                      |                       |                                        |                       | Not Started                              |                    | <b>*</b> +                                                                                                    |
| All Not Started<br>Search                                                             | In Progress Submi                                                                                                    | itted Needs Attentio                                                     | In Progress<br>n Exited                                 |                                                      |                       | ¢                                      | Auto F                | Not Started<br>Refresh (5 mins)          | 1 to 3 (3)         | (*) (*)                                                           |
| All Not Started<br>Search                                                             | In Progress Submi                                                                                                    | itted Needs Attentio<br>Organization                                     | In Progress                                             | Started Time                                         | Health                | Section                                | Auto R      Item      | Not Started<br>Refresh (5 mins)<br>Accom | 1 to 3 (3)<br>Code | κ         (1)         λ           Actions         Α                                                                                                    |
| All Not Started Search  Tester Student 1 PDT                                          | In Progress Submi                                                                                                    | itted Needs Attentio                                                     | In Progress n Exited  Progress In Progress              | ♦ Started Time Mar 2nd, 3:19:13 pm                   | Health<br>Not Started | Section<br>None                        | Auto R Item None      | Not Started<br>Refresh (5 mins)<br>Accom | 1 to 3 (3)<br>Code |                                                                                                    |
| All Not Started Search  Tester Student 1 PDT Student 2 PDT                            | In Progress Submi<br>Line Constraints of the second second sec | itted Needs Attention Organization PDT School PDT School                 | In Progress n Exited % Progress In Progress Not Started | ♦ Started Time<br>Mar 2nd, 3:19:13 pm<br>Not Started | Health<br>Not Started | Contraction<br>Section<br>None<br>None | Auto R Item None None | Not Started<br>Refresh (5 mins)<br>Accom | 1 to 3 (3)<br>Code | α       4       1       2         Actions       1       1       2         ε       ε       1       1         ε       ε       1       1       1         ε       ε       1       1       1       1         ε       ε       1       1       1       1       1         ε       ε       1       1       1       1       1       1         ε |

The Proctor Dashboard has three (3) main sections:

> Information Progress Bar Student

Session List

Assessment

#### ADAM Proctoring a Test Proctor Dashboard: Assessment Information

| Testing Information                                                                                                    | Config                                                                            | Config Information                     |                                                                | ns                  |
|----------------------------------------------------------------------------------------------------|-----------------------------------------------------------------------------------|----------------------------------------|----------------------------------------------------------------|---------------------|
| Test:       English Language Arts PT Training T         Administration:       PDT G3: English Language Arts PT Training Test Administration         Proctor Group:       PDT_G3_ELA_T. She | est Test Window:<br>Proctor Name:<br>Kiosk Only:                                  | 03/02/24 - 05/11/24<br>Proctor Name No | Test Code:<br>Proctor Password:                                | FW4MTR "*<br>KG5XHV |
| Testing School: PDT Sch<br>Testing information<br>Test<br>Administration<br>Proctor Group<br>Testing School                                                                                | <ul> <li>Config information</li> <li>Test Window</li> <li>Proctor Name</li> </ul> | tion<br>w<br>ne                        | Actions <ul> <li>Test Code</li> <li>Proctor Passwor</li> </ul> | rd                  |

#### ADAM Proctoring a Test Proctor Dashboard: Progress Bar

## The Progress Bar is a visual tool that summarizes the progress of students in the proctor group.

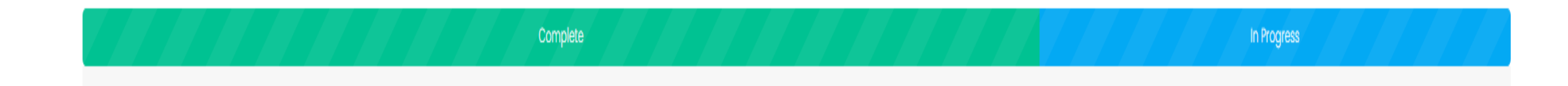

### ADAM Proctoring a Test Proctor Dashboard: Student Session List

## In the Student Session List, the Proctor can view the student's information, test status, accommodations and apply actions to student's tests.

| All Not Started | In Progress Subm | itted Needs Attentic | on Exited   |                     |           |          |      | Create Ter         | nporary Stud | dent 🔗 🕞  |
|-----------------|------------------|----------------------|-------------|---------------------|-----------|----------|------|--------------------|--------------|-----------|
| Search          |                  |                      |             |                     |           | ¢        | Auto | o Refresh (5 mins) | 1 to 3 (3)   | « < 1 > » |
| 🔶 Tester        | Identifier       | Organization         | Progress    | \$ Started Time     | Health    | Section  | Item | Accom              | Code         | Actions   |
| Student 1 PDT   | 11111            | PDT School           | In Progress | Mar 5th, 8:52:42 pm | Exited    | section1 | 2    |                    |              | :         |
| Student 3 PDT   | 33333            | PDT School           | Submitted   | Mar 5th, 8:36:14 pm | Submitted | None     | None |                    |              | :         |
| Student 6 PDT   | 66666            | PDT School           | Submitted   | Mar 5th, 8:16:20 pm | Submitted | None     | None |                    |              | :         |

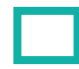

Students' information

Test status

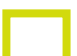

Accommodations

Actions

### ADAM Proctoring a Test Proctor Dashboard: Student Session List

#### **Students' Information**

| 🔶 Tester               | Identifier                                                    | Organization                                   |
|------------------------|---------------------------------------------------------------|------------------------------------------------|
| Student 1 PDT          | 11111                                                         | PDT School                                     |
| Student 2 PDT          | 22222                                                         | PDT School                                     |
| Student 3 PDT          | 33333                                                         | PDT School                                     |
| Tester<br>Student Name | Identifier<br>A unique label that<br>identifies each student. | School<br>School where the<br>student attends. |

|                 |                                                                                   | Progress       |
|-----------------|-----------------------------------------------------------------------------------|----------------|
|                 | ADAM                                                                              |                |
| Proctor         | CORING A TEST<br>Dashboard: Student Session List                                  | In Progress    |
| Proctor Dashbo  | oard (Student Session List): Test Progress                                        | In Progress    |
| Progress        | Display the students' test progress.                                              |                |
| Not Started     | The student has not signed into the test.                                         |                |
| In Progress     | The student has signed into the test.                                             |                |
| Submitted       | The student has completed the test and submitted their answers.                   |                |
| Reseat          | The proctor has reseated the student(s). The student has not yet signed back into | o the session. |
| Needs Attention | The student has logged into TestNav, needs Proctor approval to start the test.    |                |
| Exited          | Student was exited from a test, the proctor needs to reseat.                      |                |

## ADAM Proctoring a Test Proctor Dashboard: Student Session List

#### **Proctor Dashboard (Student Session List): Test Health**

- Start Time: The time the student started the session.
- Section/Item: columns show each students' progress. The item progression shows which question the student is working on or on which item they exited the test from.

| Health      | Tells the proctor if the student is interacting with the test.                                          |
|-------------|----------------------------------------------------------------------------------------------------|
| Not Started | The student has not signed into the test.                                                               |
| Submitted   | The student has completed and submitted the test.                                                       |
| In Progress | The student has signed into the test. The student has recently interacted with the test.                |
| Exited      | The student has exited TestNav, and a Proctor must reseat them before they can log into the test again. |
| Resumed     | The student has resumed their test session.                                                             |

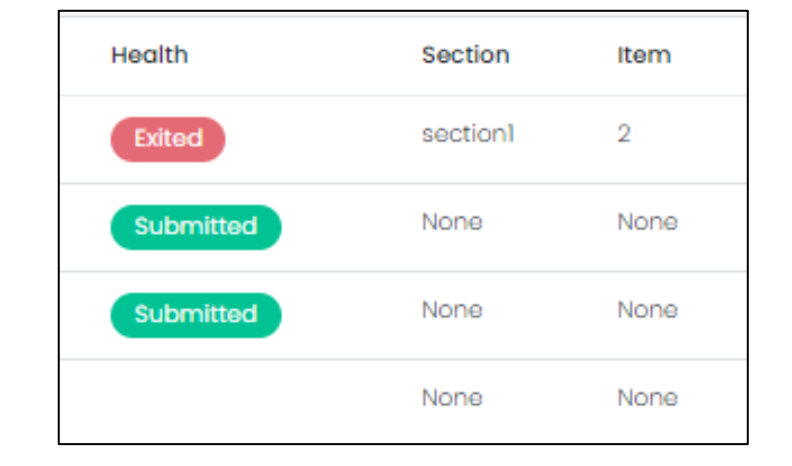

#### ADAM Proctoring a Test Proctor Dashboard: Student Session List Proctor Dashboard (Student Session List): Accommodations

- Accommodations: The number of accommodations a student has appears in this column.
  - ✓ Place the pointer on the gray circle to see student accommodations.

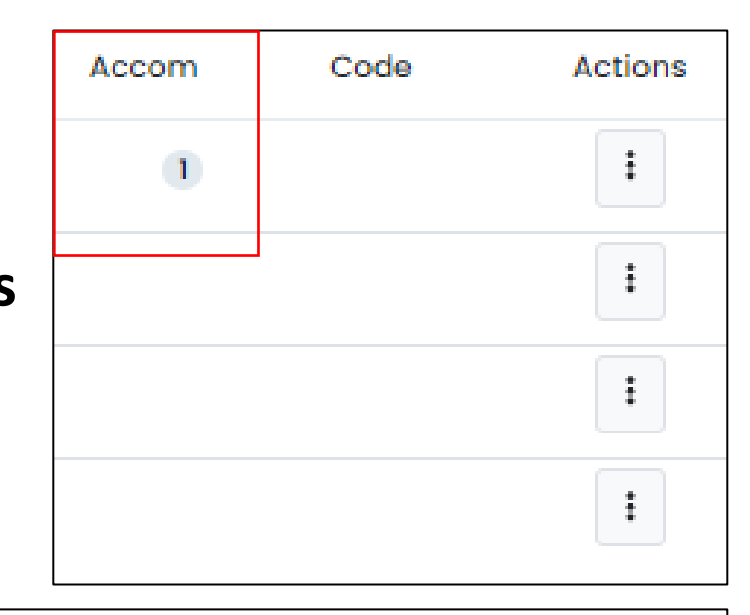

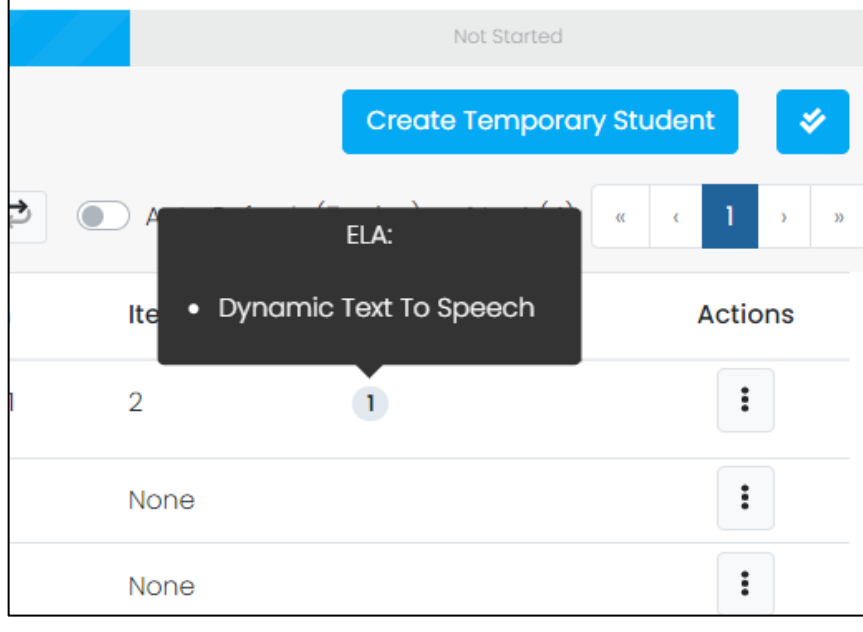

#### ADAM Proctoring a Test Proctor Dashboard: Actions Toolbar

#### **Proctor Dashboard (Student Session List): Actions Toolbar**

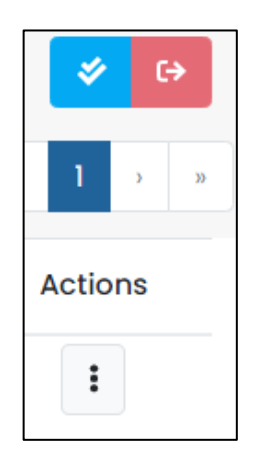

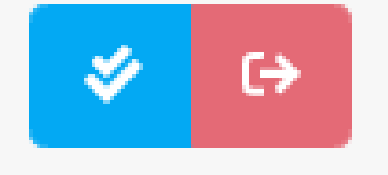

Actions Toolbar at the top of the student list: proctor can apply an action to ALL students in the session.

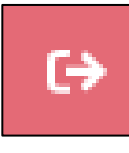

Exited All Sessions: exit all students.

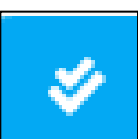

Approve All Sessions: approve the entry of all students.

#### ADAM Proctoring a Test Proctor Dashboard: Actions Toolbar

- Each student will have an **Action** tool that allows the proctor to apply the action required for that student.
- To apply an action, click the button with the three dots and select the applicable action.
- The available options will depend on the student's progress status.

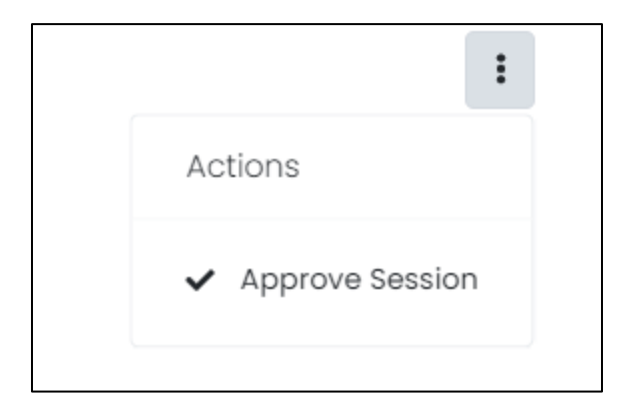

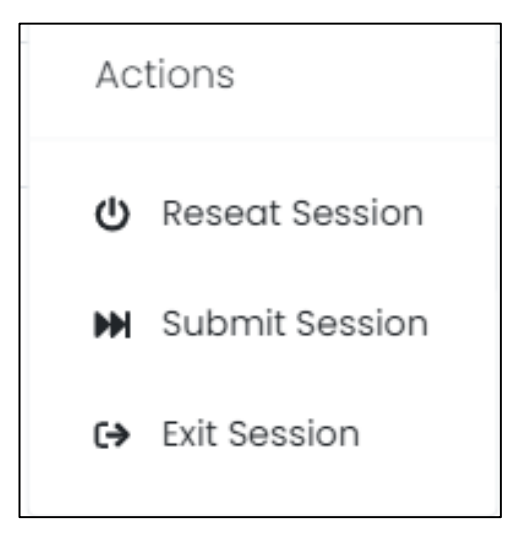

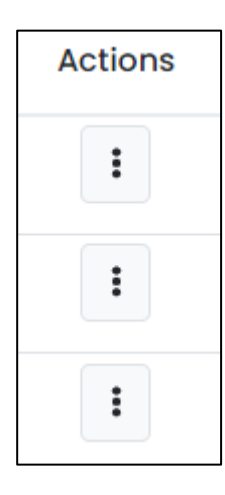

### ADAM Proctoring a Test Proctor Dashboard: Actions Toolbar

#### Available options in the Action Toolbar

- > Approve Session: Proctors can approve the entry of student to the test.
- Exit Session: Proctors can pause an individual student session. The proctor must resume the session (select the button again) for the student to resume testing.
- Reseat Session: Proctors can select this if something interrupts a student's session. This might include a computer issue, session timeout, or an unexpected error. Reseating allows the student to re-enter their test code and SSID to continue taking their test.
- Submit Session: Proctors can select this if a student finishes their test but does not submit the test before exiting.

| ~  | Approve Session |
|----|-----------------|
|    |                 |
| (→ | Exit Session    |
|    |                 |

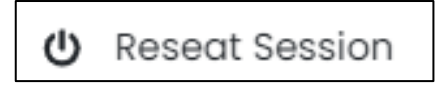

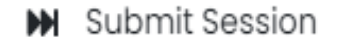

## Proctoring a Test Starting a Test

## ADAM Proctoring a Test Starting a Test

• To access a test, students will need:

| Stude                | nt 2 PDT              |
|----------------------|-----------------------|
| English Language     | Arts PT Training Test |
| Test Code FW4MTR     |                       |
| Last Name PDT        |                       |
| Student ID 222222222 |                       |

**Test Code**, available to them on their Student Test Card. The Proctor is also required to provide the test code to the students by writing the Test Code on the board or place in view for all students. (Recall the Proctor Roster List)

Additionally, Last Name and Unique Identifier (Student ID), from their Student Testing Ticket will be used further in the student login process.

### ADAM Proctoring a Test Starting a Test

#### TestNav 8

TestNav is the platform where students login to take the test.

- When students are ready to begin, direct them to the TestNav app lestNa located on the desktop of their device.
   (Please contact your STC if the TestNav app cannot be found on the student's device)
- 2. The TestNav app will open to the login page where it prompts the student to enter the test code.

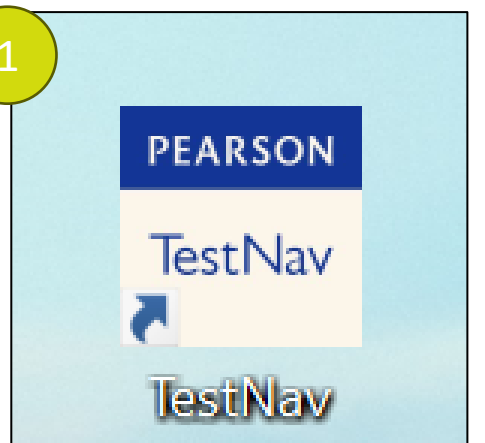

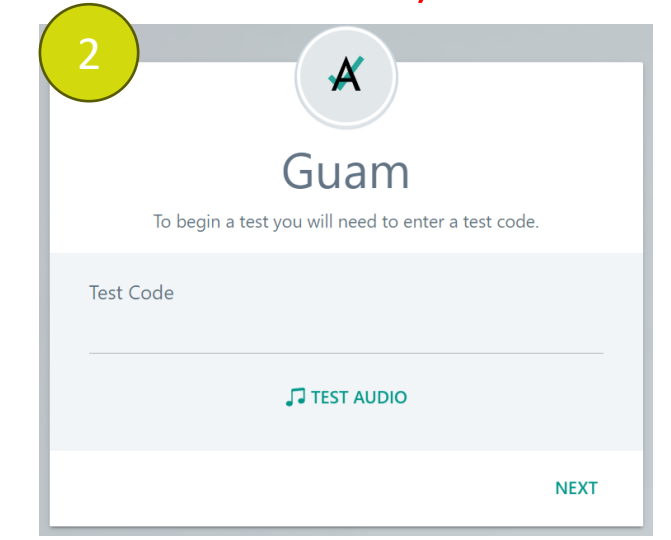

## ADAM Proctoring a Test Starting a Test

The students enter their **Test Code** (provided by the proctor/found as well on their Student Test Card)

If the student is taking an ELA test or has an accommodation that requires listening to audio, please have them "Test Audio".

#### Press **NEXT**

Note: For the ELA Listening section, the entire class will need headphones to listen to the passages. If headphones are not available, then the Proctor will need to read the script for those listening items. Please refer to the **Test Administration Manual** for further guidance on the ELA Listening Sections.

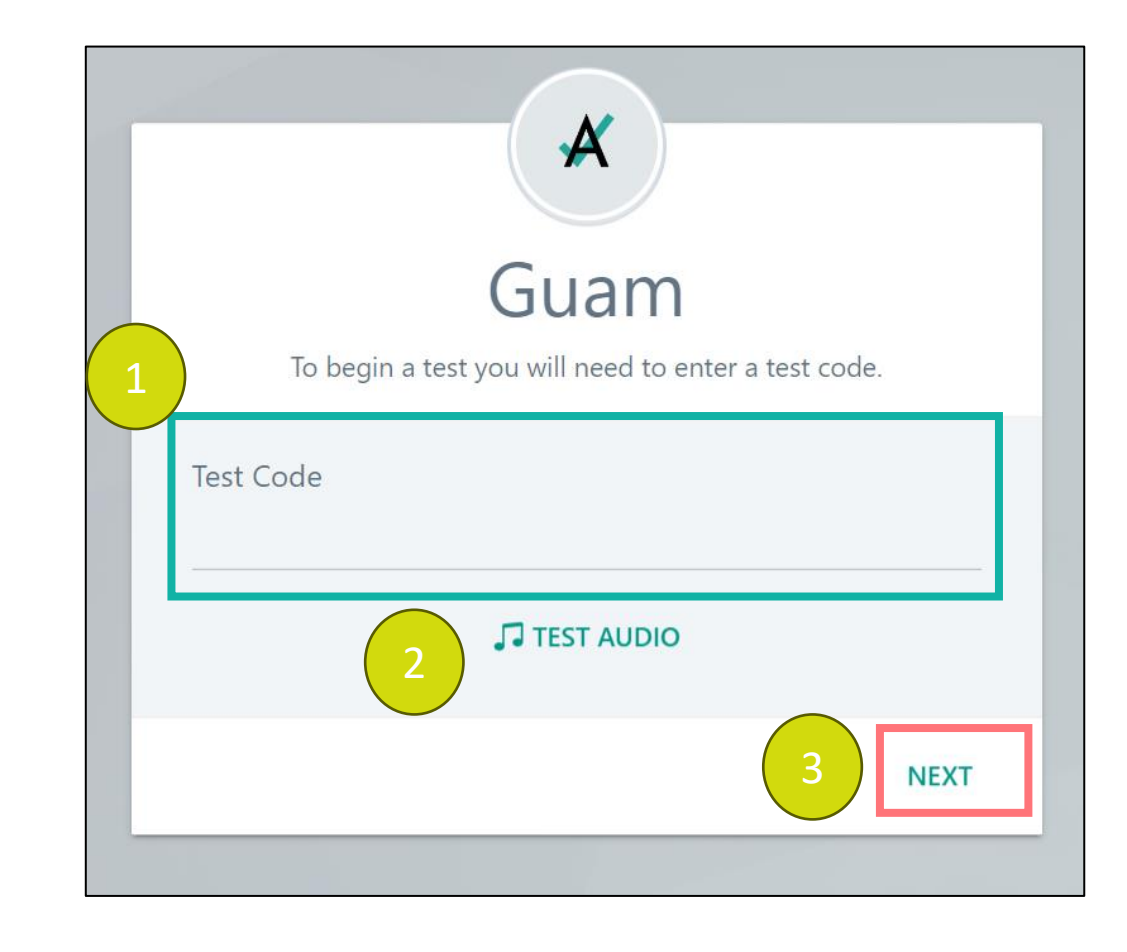

## ADAM Proctoring a Test Starting a Test

| <b>1</b> | ×                                                                                   |
|----------|-------------------------------------------------------------------------------------|
|          | English Language Arts PT Training Test<br>Enter your information before continuing. |
|          | Last Name<br>Enter your last name<br>Student ID<br>Enter your identifier            |
|          | BACK NEXT                                                                           |

Using their Student Test Cards for reference, they will enter :

- Last Name
- their unique identifier

| FIC33 INCAL | Press Next |  |
|-------------|------------|--|
|-------------|------------|--|

|                | Confirm                               |  |
|----------------|---------------------------------------|--|
|                | Click <b>Next</b> when you are ready. |  |
| Test           |                                       |  |
| English Langua | ge Arts PT Training Test              |  |
| Your Name      |                                       |  |
| Student 3 PDT  |                                       |  |
|                |                                       |  |

Using their Student Test Cards for reference, students will confirm :

Press Next

- Test
- Their Name

#### ADAM Proctoring a Test Starting a Test

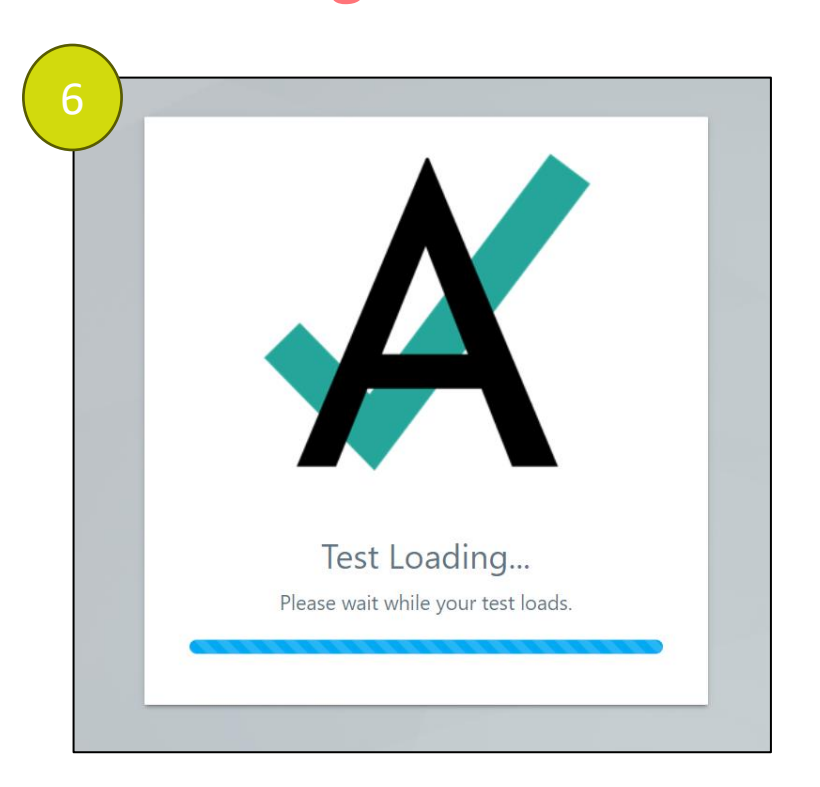

Test Loading

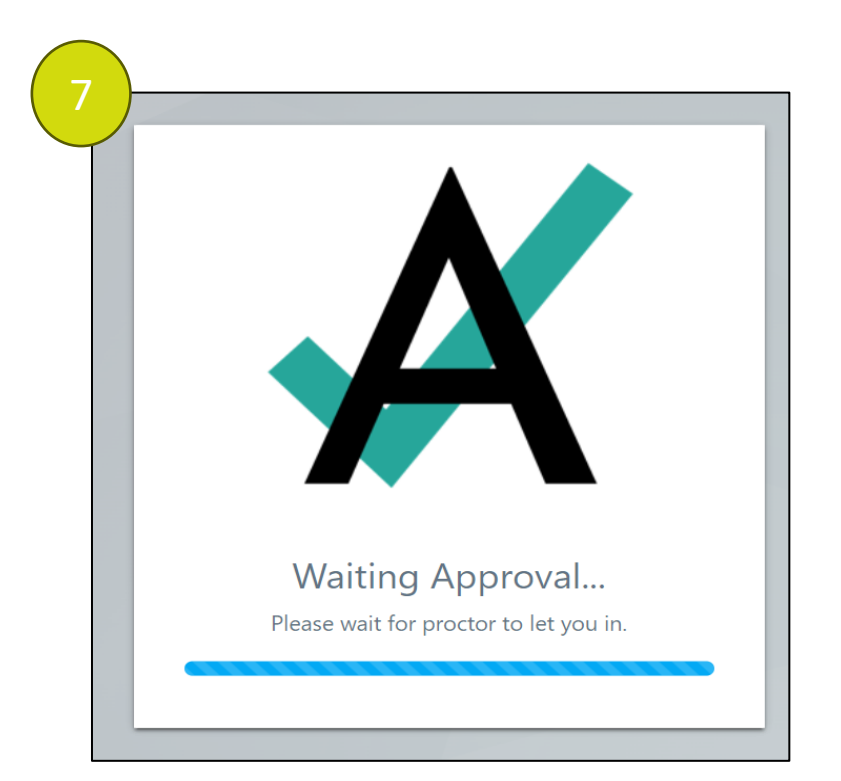

To start the test, students must wait for the proctor approval in ADAM.

#### ADAM Proctoring a Test Starting a Test

#### **All Sessions approval**

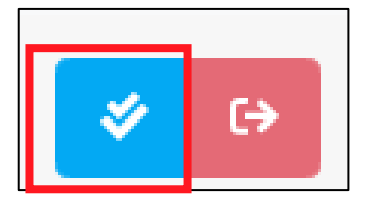

Press the **Approve All Session** button.

# In Progress Also Astanted in Progress Submitted Needs Attention Exited Sourch. C Auto Refresh (5 mins) Ho 3 (3) 1 1 1 3 (3) 1 1 1 1 1 1 1 1 1 1 1 1 1 1 1 1 1 1 1 1 1 1 1 1 1 1 1 1 1 1 1 1 1 1 1 1 1 1 1 1 1 1 1 1 1 1 1 1 1 1 1 1 1 1 1 1 1 1 1 1 1 1 1 1 1 1 1 1 1 1 1 1 1 1 1 1 1 1 1 1 1 1 1 1 1 1 1 1 1 1 1 1 1 1 <th1</th> 1 1 <th1</th

The Proctor can approve students' entry to test individually or all sessions at the same time.

#### Individual session approval

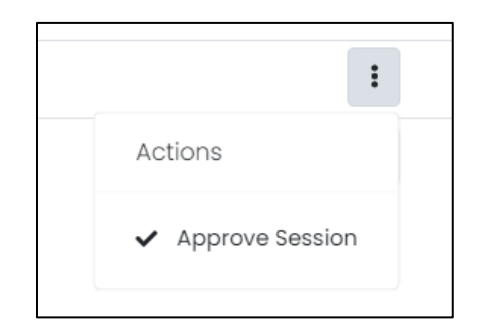

Click on **Approve Session**, found under **Actions**, to approve the student to enter their test.

#### Student 3 PDT

Are you sure you want to approve this student to continue to test?

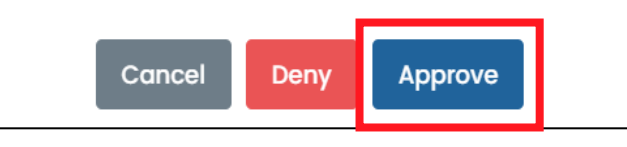

A confirmation message will appear for final approval to allow the student to start their test, press **Approve**.

#### **Approve All**

Are you sure you want to approve all students on this page to continue to test?

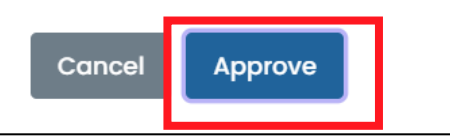

A confirmation message will appear, if you wish to approve the entry of all students press **Approve**.

#### ADAM Proctoring a Test Starting a Test

Before students start the test, remind them that they cannot return to a test section once they submit that section or once they submit their test.

|                                                                                                    | Section Ex                                   | it Warning                                                                                             |                      |
|----------------------------------------------------------------------------------------------------|----------------------------------------------|----------------------------------------------------------------------------------------------------|----------------------|
| End of Section 1                                                                                                    | You are about to le<br>Are you sure you v    | eave this section and will not be able to return once you exit.<br>want to leave?                      |                      |
| All Questions Answered<br>Use the <b>Review</b> button above, or the list below, to go back and review your answers.<br>When you are done, use the <b>Submit</b> button below to submit your answers. |                                              | Yes No                                                                                                 |                      |
| Submit »                                                                                                    | Use the <b>Review</b> by<br>When you are don | Test Submit Warning                                                                                    |                      |
| Question 1 Question 2                                                                                                    |                                              | Are you sure you want to <b>submit final answers</b> ?<br>You will not be able to return to this test. |                      |
|                                                                                                    |                                              | No, Cancel Yes, S                                                                                      | Submit Final Answers |

#### ADAM Proctoring a Test Starting a Test

Students should have taken a practice test prior to the test window so that they are familiar with the format of the test as well as with the TestNav 8 system.

In certain cases, a student might not be able to finish his/her test. The student will need to select "Sign out of TestNav" and then select "Save and Return Later". This will give the student the chance to continue their test at a later time.

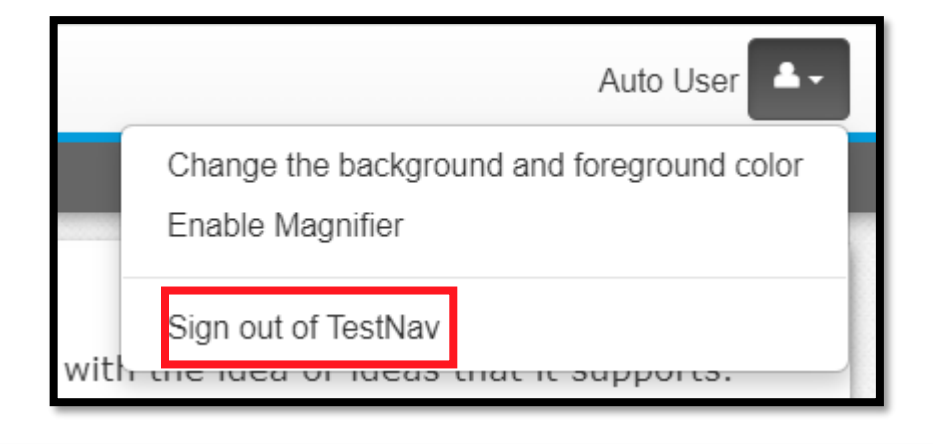

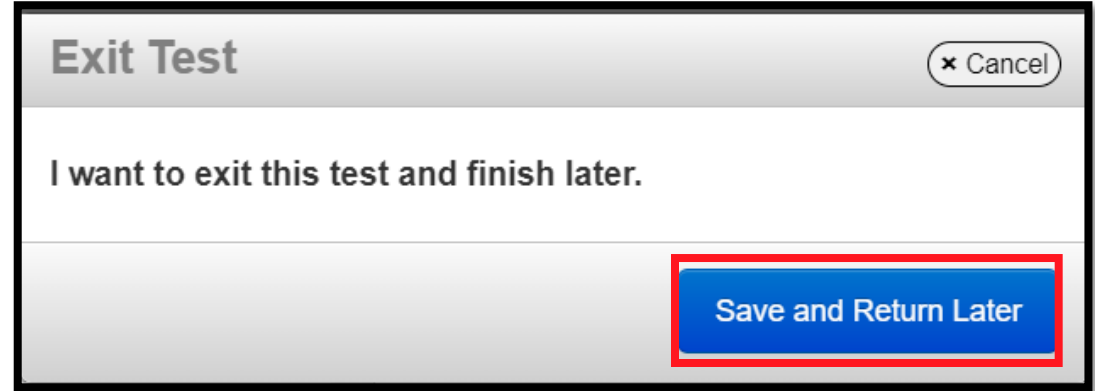

#### ADAM Proctoring a Test Starting a Test

It is possible that a TestNav Error Code will appear while the student is attempting to login or during testing. Please become familiar with and reference the **TestNav Error Codes** quick link located on the Guam Portal Page for a full list:

https://support.assessment.p earson.com/TN/error-codes-16908303.html.

| s are liste                                                     | d in numerical order. Not all numbers a                                                                                                    | are used.                                                                                                    |
|-----------------------------------------------------------------|----------------------------------------------------------------------------------------------------|----------------------------------------------------------------------------------------------------|
| use the u                                                       | ser interface may differ across operati                                                                                                    | ng systems, screenshots are not provided.                                                                                                    |
| 1000s                                                           | - Connectivity/Save Warning a                                                                                                    | and Error Codes                                                                                                    |
| 2000s                                                           | - Application Warning Messag                                                                                                    | es                                                                                                    |
|                                                                 | 5 Connectivity/ Cuve W                                                                                                    | arning and Error Codes                                                                                                    |
| Error/warn<br>Response                                          | ing codes below relate to connectivity or save<br>File (SRF) and Log Files for more information of                                                                                                    | issues (previously Early Warning System - EWS). See Find Saved<br>on saved student responses during a connectivity or save issue.                                                                                                    |
| Error/warn<br>Response<br>Error<br>number                       | ing codes below relate to connectivity or save<br>File (SRF) and Log Files for more information of<br>Error message                                                                                                    | issues (previously Early Warning System - EWS). See Find Saved<br>on saved student responses during a connectivity or save issue.                                                                                                    |
| Error/warm<br>Response<br>Error <sub>\$</sub><br>number<br>1001 | ing codes below relate to connectivity or save<br>File (SRF) and Log Files for more information of<br>Error message<br>Your test has been saved. Please<br>notify your test administrator.                                           | Varning and Error Codes         issues (previously Early Warning System - EWS). See Find Saved on saved student responses during a connectivity or save issue.         Additional info and instruction         Connectivity issues likely caused this error. Follow the on-screen instructions.                                                                                                    |
| Error/warn<br>Response<br>Error •<br>number<br>1001<br>1002     | ing codes below relate to connectivity or save<br>File (SRF) and Log Files for more information of<br>Error message<br>Your test has been saved. Please<br>notify your test administrator.<br>Please notify your test administrator. | /arning and Error Codes         issues (previously Early Warning System - EWS). See Find Saved on saved student responses during a connectivity or save issue.         Additional info and instruction         Connectivity issues likely caused this error.<br>Follow the on-screen instructions.         The designated save location is not writable or due to the inability to save a Saved Response File after test content has been viewed.<br>Follow the on-screen instructions. |

#### ADAM Proctoring a Test Monitoring a Test

While the students are taking the test, it is possible to lose network connectivity. If this happens, the student responses will save to a local, encrypted backup file called an SRF (Saved Response File).

Within the TestNav User Guide, a section for SRF can be found. The TestNav User guide is found on the Guam Portal Page in the Technology Setup tab:

https://guam.mypearsonsupp ort.com/tech-setup.html TestNav 8 / Troubleshooting / Find Saved Response File (SRF) and Log Files

#### Find Saved Response File (SRF) and Log Files

TestNav saves student responses to a local, encrypted backup file called an SRF when it cannot communicate with the Pearson server. In some scenarios, TestNav allows the student to click **Retry** within an error message to try submitting the response again. If the system cannot transmit the response, the student is exited from the test, and the student can resume testing at a later time, without losing the saved response.

This process automatically occurs without additional installation or action.

When the network is functioning normally, TestNav sends student responses to the Pearson testing server while the student tests.

When the network is not functioning normally and a student's testing device cannot transmit responses to the Pearson server TestNav saves the student's responses to Teach package.

#### Technology Resources

| View the information below on hardw<br>troubleshooting. | are and software i | requirements for administering online tests, along with th                                      |
|---------------------------------------------------------|--------------------|-------------------------------------------------------------------------------------------------|
| Technology Guidelines                                   | $\sim$             | User Guides                                                                                     |
|                                                         |                    | ADAM User Guide<br>TestNav User Guide<br>TestNav System Layout<br>Using TestNav on a Chromebook |
|                                                         |                    | Using TestNav on an iPad<br>TestNav Error Codes                                                 |

## ADAM Proctoring a Test Monitoring a Test

After testing has started, a Proctor can monitor real-time status of students by refreshing their browser within the Proctor Dashboard.

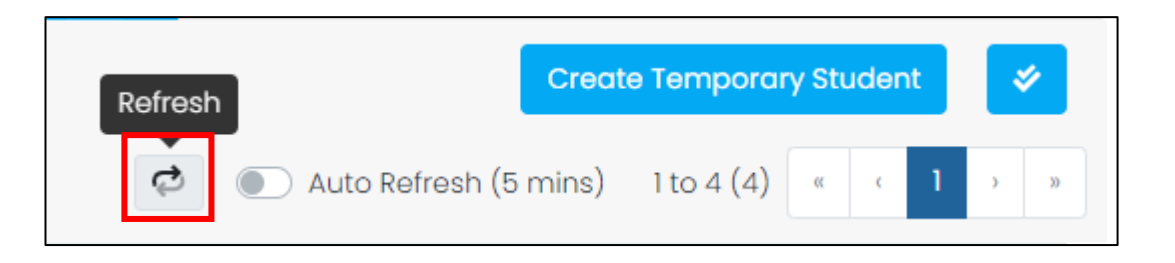

Refer to slide "<u>Proctor Dashboard (Student Session List): Test Progress</u>" to review the possible statuses for a student.

#### ADAM Proctoring a Test Submit Test

- Students should Submit each test upon completion.
- If the student completes the test and did not submit it, the Proctor can submit the test for the student from the Proctor Dashboard.
  - ✓ To submit a test, go to the student Action tool and select "Submit Session".
  - ✓ A pop-up message will display, confirm the student and press submit.

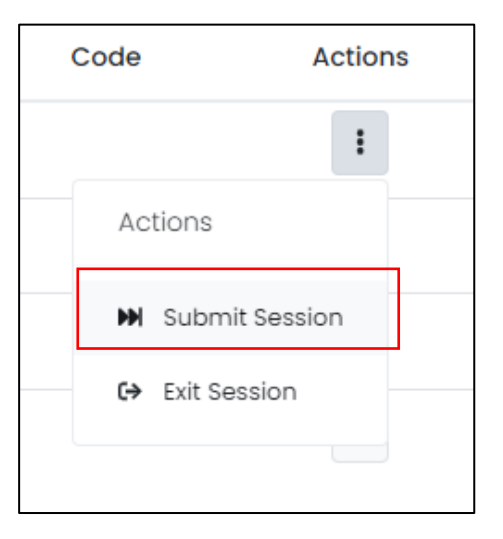

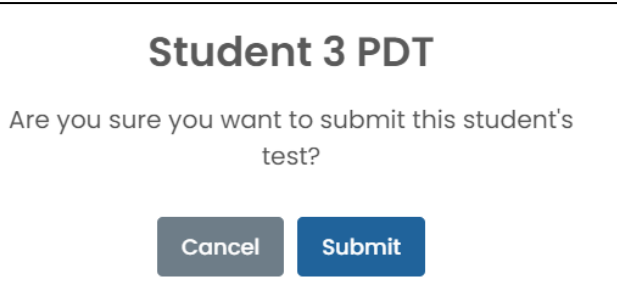

## Adding Temporary Students

## Create Temporary Students

If a student does not exist in ADAM at the time of testing, Proctors can create a temporary student so the student can test. A Proctor can also add accommodations for that temporary student if necessary.

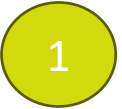

Select Create Temporary Student above the student list.

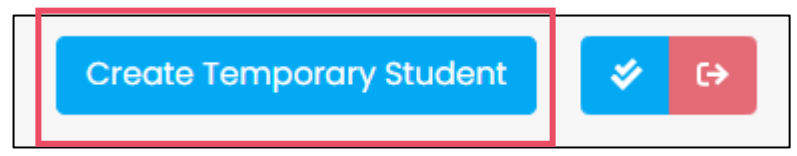

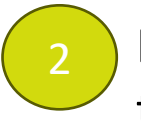

Enter details for the temporary student.

If no accommodations are required, select Save

## Create a Temporary Students

If needed, select the "Add accommodations for this temporary student" option and Next.

Select the appropriate accommodations.

Select Save

| * First Name   |                                                                                     | * Last Name |   |
|----------------|-------------------------------------------------------------------------------------|-------------|---|
| First Name     |                                                                                     | Last Name   |   |
| * Temporary ID |                                                                                     | * School    |   |
| Temporary ID   |                                                                                     |             | 9 |
|                | Filter by Accommodation_<br>Expand/Collapse All                                     | ELA         |   |
|                | A Form-Parent                                                                       |             |   |
|                | ▲ Form-Based ▲ Pearson                                                              |             |   |
|                | <ul> <li>▲ Form-Based</li> <li>▲ Pearson</li> <li>▲ Local Accommodations</li> </ul> |             |   |

## Guam Portal Site Resources

In the Guam Portal Site, the <u>Test Administration Manual (TAM)</u> can be found under the Administration Resources Tab. A Proctor will need access to the TAM before, during and after the test window.

- The TAM contains guidelines for Test Security that need to be implemented prior to testing.
- The Test Administration script is found inside the TAM. The Proctor <u>must read the script aloud</u> to the students to guide them through their testing experience.
- Please reach out to your STC if you need support in accessing/printing the TAM. Each proctor is required to have a printed version of the TAM with them during testing.

Additionally, please take the time to learn more about the Guam District-Wide Summative, which is a Smarter Balanced Fixed Form Assessment. <u>A training on Smarter Balanced Assessments</u> is available on the Guam Portal under the Training tab.

Lastly, Proctors should access the <u>Practice Tests</u> and ensure that your students have taken a Practice Test as well. This is a great opportunity to get to know the student experience and for students to get familiar with their testing experience as well.

Link to the Guam Portal Site: https://guam.mypearsonsupport.com/index.html